#### <u>การลบข้อมูลโครงการ</u>

▶ ทำการเลือกโครงการที่ต้องการลบข้อมูลแล้วคลิกปุ่ม ''ลบ''

| ลบ     | ลำดับ     | ชื่อโครงการ                                                       | แบบ             | แผนงาน - กิจกรรม                                                                     | งบดามแผน     |   |
|--------|-----------|-------------------------------------------------------------------|-----------------|--------------------------------------------------------------------------------------|--------------|---|
| ยุทธศา | สตร์การพ้ | ัฒนาด้านโครงสร้างพื้นฐาน                                          |                 |                                                                                      |              |   |
|        | 1.        | โครงการปรับปรุงผิวจราจรด้วย<br>วัสดุ Hotmix ทางหลวงหมายเลข<br>214 | แบบ<br>ผ.<br>0ด | <ol> <li>บริการชุมชนและสังคม-เคหะและชุมชน-งานไฟฟ้าถนน-การ<br/>สาธารณูปโภค</li> </ol> | 8,000,000.00 | Ø |

คลิกปุ่ม OK เพื่อทำการยืนยันการลบข้อมูล

| 192.168.123.193:8090 says |    |        |
|---------------------------|----|--------|
| ยืนย้นการลบ               | 0  | (a     |
|                           | ОК | Cancel |
|                           | -  |        |

## <u>การใช้งานปุ่มถ่ายโอนโครงการ</u>

ปุ่มถ่ายโอนโครงการมีไว้สำหรับอำนวยความสะดวกให้กับทางเจ้าหน้าที่วิเคราะห์ข้อมูล อปท. ที่ ต้องการดึงข้อมูลโครงการจากปีงบประมาณที่แล้ว มาบันทึกในปีงบประมาณใหม่ ซึ่งมีหลักการในการดึงข้อมูล โครงการ ดังนี้

- ▶ ต้องการถ่ายโอนโครงการจากปีงบประมาณที่แล้ว มาแสดงผลในปีงบประมาณใหม่ เพราะเป็นโครงการเดิมที่ทำมาแล้ว
- ▶ ต้องไม่คลิกปุ่ม ถ่ายโอนโครงการหลายครั้งในปีงบประมาณเดียวกัน เพราะจะทำให้ จำนวนโครงการซ้ำกันได้

| ปังบประมาณ 256                 | 1 ยุทธศา          | สตร์การพัฒนาด่                | ้านการวางแผนการส่งเสริม                         | การลงทุนและการท่อง                  | งเที่ยว             |
|--------------------------------|-------------------|-------------------------------|-------------------------------------------------|-------------------------------------|---------------------|
| เลือกโครงการ                   | ลำดับ             | ชื่อโครงการ                   | หน่วยงานที่รับผิดชอบ                            | ประเภทกิจกรรม                       | งบดามแผน            |
|                                |                   |                               | ไม่พบข้อมูล                                     |                                     |                     |
|                                |                   |                               |                                                 |                                     |                     |
| ปังบประมาณ 256<br>เลือกโลรงการ | 2 ยุทธศา<br>สำดับ | สตร์การพัฒนาด่<br>ชื่อโครงการ | ัานการวางแผนการส่งเสรีม<br>หน่วยงานที่วับผืดชอบ | การลงทุนและการท่อง<br>ประเภทกิจกรรม | งเที่ยว<br>งบดามแผน |

- หน้าจอแสดงการถ่ายโอนข้อมูล
- ▶ เมื่อจัดทำโครงการแผน 4 ปีเรียบร้อยตามบัญญัติ/เทศบัญญัติแล้วต้องบันทึกข้อมูล
- แบบช่วยกำกับจัดทำแผน/ยืนยันแผน 4 ปี /ประกาศและประสานแผน

# 불 แบบช่วยทำทับจัดทำแผน [ปีงบประมาณ 2561]

| ประเด็นการประเมิน                                                                      | มี/ไม่มีการดำเนินงาน                |
|----------------------------------------------------------------------------------------|-------------------------------------|
| ส่วนที่ 1 คณะกรรมการพัฒนาท้องถิ่น                                                      |                                     |
| 1. มีการจัดตั้งคณะกรรมการพัฒนาท้องถิ่นเพื่อการจัดทำแผนพัฒนาท้องถิ่น                    | มีการดำเนินงาน                      |
|                                                                                        | ไม่มีการดำเนินงาน                   |
| <ol> <li>มีการจัดประชุมคณะกรรมการพัฒนาท้องถิ่นเพื่อการจัดทำแผนพัฒนาทอังถิ่น</li> </ol> | มีการดำเนินงาน                      |
|                                                                                        | ไม่มีการดำเนินงาน                   |
| 3. มีการจัดประชุมอย่างต่อเนื่องสม่ำเสมอ                                                | <ul><li>มีการดำเนินงาน</li></ul>    |
|                                                                                        | ไม่มีการดำเนินงาน                   |
| 4. มีการจัดตั้งคณะกรรมการสนับสนุนการจัดทำแผนพัฒนาท้องถิ่น                              | <ul><li>มีการดำเนินงาน</li></ul>    |
|                                                                                        | ไม่มีการดำเนินงาน                   |
| 5. มีการจัดประชุมคณะกรรมการสนับสนุนการจัดทำแผนพัฒนาท้องถิ่น                            | <ul><li>มีการดำเนินงาน</li></ul>    |
|                                                                                        | ปม่มีการดำเนินงาน                   |
| 6. มีคณะกรรมการพัฒนาท้องถิ่นและประชาคมท้องถิ่นพิจารณาร่างแผนยุทธศาสตร์การพัฒนา         | มีการดำเนินงาน                      |
|                                                                                        | © ใม่มีการดำเนินงาน                 |
| ส่วนที่ 2 การจัดทำแผนการพัฒนาท้องถิ่น                                                  |                                     |
| 7. มีการรวบรวมข้อมูลและปัญหาสำคัญของท้องถิ่นมาจัดทำฐานข้อมูล                           | มีการดำเนินงาน                      |
|                                                                                        | <ul><li>ไม่มีการดำเนินงาน</li></ul> |
| 8. มีการเปิดโอกาสให้ประชาชนเข้ามามีส่วนร่วมในการจัดทำแผน                               | มีการดำเนินงาน                      |
|                                                                                        | © ใม่มีการดำเนินงาน                 |
| 9. มีการวิเคราะห์ศักยภาพของท้องถิ่น (SWOT) เพื่อประเมินสถานภาพการพัฒนาท้องถิ่น         | มีการดำเนินงาน                      |
|                                                                                        | ไม่มีการดำเนินงาน                   |
| 10. มีการกำหนดวิสัยทัศน์และภารกิจหลักการพัฒนาท้องถิ่นที่สอดคล้องกับศักยภาพของท้องถิ่น  | มีการดำเนินงาน                      |
|                                                                                        | ไม่มีการดำเนินงาน                   |
| 11. มีการกำหนดวิสัยทัศน์และภารกิจหลักการพัฒนาท้องถิ่นที่สอดคล้องกับยุทธศาสตร์จังหวัด   | มีการดำเนินงาน                      |
|                                                                                        | ไม่มีการดำเนินงาน                   |
| 12. มีการกำหนดจุดมุ่งหมายเพื่อการพัฒนาที่ยั่งยืน                                       | มีการดำเนินงาน                      |
|                                                                                        | ไม่มีการดำเนินงาน                   |
| 13. มีการกำหนดเป้าหมายการพัฒนาท้องถิ่น                                                 | มีการดำเนินงาน                      |
|                                                                                        | <ul><li>ไม่มีการดำเนินงาน</li></ul> |
| 14. มีการกำหนดยุทธศาสตร์การพัฒนาและแนวทางการพัฒนา                                      | มีการดำเนินงาน                      |
|                                                                                        | <ul><li>ไม่มีการดำเนินงาน</li></ul> |
| 15. มีการกำหนดยุทธศาสตร์ที่สอดคล้องกับยุทธศาสตร์ของจังหวัด                             | มีการดำเนินงาน                      |
|                                                                                        | ไม่มีการดำเนินงาน                   |

| 16. มีการอนุมัติและประกาศใช้แผนยุทธศาสตร์การพัฒนา   | มีการดำเนินงาน      |
|-----------------------------------------------------|---------------------|
|                                                     | © ไม่มีการดำเนินงาน |
| 17. มีการจัดทำบัญชึกลุ่มโครงการในแผนยุทธศาสตร์      | 🖲 มีการดำเนินงาน    |
|                                                     | ⊚ ไม่มีการดำเนินงาน |
| 18. มีการกำหนดรูปแบบการดิดตามประเมินผลแผนยุทธศาสตร์ | มีการดำเนินงาน      |
|                                                     | ⊘ ไม่มีการดำเนินงาน |
| 19. มีการทบทวนแผนยุทธศาสตร์หรือไม่                  | มีการดำเนินงาน      |
|                                                     | © ไม่มีการดำเนินงาน |
| บันทึก กลับไป                                       |                     |
|                                                     |                     |

#### หน้าจอแบบช่วยกำกับจัดทำแผน

ยืนยันแผน 4 ปี หากได้บันทึกข้อมูลการยืนยันแผน 4 ปี แล้วจะไม่สามารถเพิ่ม/แก้ไข โครงการหรือลบโครงการที่เมนูจัดทำแผนได้อีก หากมีเหตุผล การเพิ่ม/แก้ไข สามารถขอให้ เจ้าหน้าที่ Call center ซึ่งดูแลระบบในส่วนกลางทำการยกเลิกการยืนยันแผน เพื่อเข้าไปเพิ่ม/แก้ไขข้อมูลได้

| 불 อนุมัติแผน 4            | 4 ปี [ปีงมประมาณ 2561]                                                     |
|---------------------------|----------------------------------------------------------------------------|
| สถานะ<br>วันที่อนุมัติ    | ©ยังไม่อนุมัติ ©ไม่มีสภา ©ไม่มีผู้บริหาร ©อนุมัติ<br>                      |
| ใส่โครงการตามแผน 3        | ปี ครบถ้วนถูกต้องแล้ว จึงจะใส่สถานะเป็นอนุมัติ                             |
| เนื่องจาก ถ้าอนุมัดิไปแ   | ล้ว จะไม่สามารถเพิ่มเติม แก้ไข ลบ โครงการในแผน 3 ปีได้อีก<br>บันทึก กลับไป |
| ••                        | ประกาศ(วันที่ประกาศให้ประชาชนรับทราบ)                                      |
| 불 ประกาศ (ปีงบ            | ประมาณ 2561]                                                               |
| วันที่ประกาศให้ประชาชนทรา | บ<br>บันทึก กลับไป                                                         |

▶ ประสานแผน(เป็นวันจัดทำแล้วเสร็จและส่งให้หน่วยงานที่เกี่ยวข้อง)

| 皆 ประสานแผน [ปีงบประม                                  | มาณ 2561]     |  |
|--------------------------------------------------------|---------------|--|
| วันที่จัดทำแล้วเสร็จและส่งให้หน่วยงานที่<br>เกี่ยวข้อง | บันทึก กลับไป |  |

▶ เมื่อทำการอนุมัติโครงการในเมนูจัดทำแผนแล้ว ข้อมูลโครงการจะถูกนำมาแสดงผล

ใน เมนู รายงาน ผ.01, รายงาน ผ.02, รายงาน ผ.03, รายงาน ผ.03/1, รายงาน ผ.04,รายงาน ผ.

05, รายงาน ผ.06 ,รายงาน ผ.07 ตามแบบแผนที่ได้กำหนดไว้ในข้อมูลโครงการ

#### รายละเอียดโครงการพัฒนา แบบ ผ.o๑ แผนพัฒนาสี่ปี พ.ศ. 2561 - 2564 อบต.แก่งกระจาน แก่งกระจาน จ.เพชรบุรี

ยุทธศาสตร์ : การพัฒนาเมืองและชุมชนให้น่าอยู่ แผนงานเคหะและชมชน

|    | โครงการ/                                                                                                    | วัตกุประสงค์                    | เป้าหมาย<br>(ผลผลิต                                                         | งบประมาณ |      |      |            | ตัวขี้วัด | ผลที่คาดว่า                                                                | หน่วย                                                                                                    |
|----|----------------------------------------------------------------------------------------------------|---------------------------------|-----------------------------------------------------------------------------|----------|------|------|------------|-----------|----------------------------------------------------------------------------|----------------------------------------------------------------------------------------------------|
| и  | กิจกรรม                                                                                                    | 1011122900                      | ของ<br>โครงการ)                                                             | 2561     | 2562 | 2563 | 2564       | (KPI)     | จะได้รับ                                                                   | ผิดชอบ                                                                                                    |
| 1. | โครงการ<br>ก่อสร้างราง<br>ระบายน้ำหลัง<br>ป้อมยาม<br>ช่อประทาน ไป<br>ถึงบ้าน นายสุข<br>พราหมณ์ชื่น<br>หมู่ที่ 1 | เพื่อแก้ไขและ<br>ป้องกันน้ำท่วม | รางระบายน้ำ<br>กว้าง 3 ม.<br>ยาว 229 ม.<br>(ดามแบบ<br>มาตรฐาน<br>อบต.กำหนด) |          |      |      | 572,500.00 | ประชาชน   | ประชาชนได้<br>รับบริการการ<br>คมนาคมที่<br>สะดวกรวดเร็ว<br>และปลอดภัย      | ส่วนโยธา,<br>กองโยธา,<br>กองช่าง,<br>กองช่าง<br>สุขาภิบาล,<br>กอง<br>ประปา,<br>สำนักช่าง,<br>สำนักว่าง<br>ช่าง |
| 2, | โครงการแก้ไข<br>ปัญหาน้ำท่วม<br>ถนน หมู่ที่ 1                                                                   | เพื่อแก้ไขและ<br>ป้องกันน้ำท่วม | ท่อระบบน้ำ<br>เสีย(ดามแบบ<br>มาตรฐาน<br>อบต.กำหนด)                          |          |      |      | 800,000.00 | ประชาชน   | ประชาชนได้<br>รับบริการ การ<br>คมนาคมที่<br>สะดวก<br>รรดเร็วและ<br>ปลอตภัย | ส่วนโยธา,<br>กองโยธา,<br>กองข่าง,<br>กองข่าง<br>สุขาภิบาล,<br>กอง<br>ประปา,<br>สำนักข่าง,<br>สำนักการ<br>ข่าง  |

หน้าจอเมนูรายงาน ผ.01 (ตามแบบแผนที่ได้กำหนดไว้)

# เมนู ผ.08

|                                                            |                               | 👚 หน้าแรก           | 1 กามตอบ                 | 📕 📕 អូជ             | ii 🥌 Gi  | ปลียบรหสน | jnu 🗶        | ออกจากระบ  |
|------------------------------------------------------------|-------------------------------|---------------------|--------------------------|---------------------|----------|-----------|--------------|------------|
| ain Menu                                                   | ยินดีด้อนรับ เจ้าหน้าที่วิเคร | กรห์ อบจ.กาญะ [ข    | ณะนี้ ดำเนินการใ<br>2561 | นปังบประมา:<br>]    | nı       |           | เปลี่ยนร     | ปังบประมาณ |
| Jn. (อมจ.ทาญจนบุรี)                                        | 📑 ແບບ ຜ.៰໔ ບົດ                | บูชีครุภัณฑ์        |                          |                     |          |           |              |            |
| Ь ข้อมูล อปท.<br>Ь ข้อมูล ประชากรและชุมชม<br>Ь วิสัยพัศน์  | พี่ แตกงวาน                   | 1621034             | วัดกประสงค์              | เป้าหมาย<br>(ผลผลิต | ວນາ      | ประมาณแล  | าะเวลาที่ผ่า | แมา        |
| ยุทธศาสตร์ อปท<br>1. จัดทำแผน                              | n unuvia                      | Distant.            | militionan               | ของ<br>ครุภัณฑ์)    | 2561     | 2562      | 2563         | 2564       |
| ง 6.08<br>  รายงาน 6.01<br>  รายงาน 6.02<br>  รายงาน 6.03  | 1. แผนงานบริหารงานทั่ว'       | ไป ครุภัณฑ์สำนักงาน | AAA                      | BB                  | 5,000.00 | 5,000.00  | 5,000.00     | 5,000.00   |
| รายงาน ผ.04<br>รายงาน ผ.05<br>เรายงาน ผ.06<br>เรายงาน ผ.07 | -                             |                     | เพิ่มข้อว                | ųa                  |          |           |              |            |

หน้าจอเมนู ผ.08

สามารถเพิ่มข้อมูลรายการ ด้วยการกดปุ่ม ''เพิ่มข้อมูล''

| 2 |
|---|
| 1 |

|                                | เพิ่มบัญชีครุภัณฑ์                                                                                                    |
|--------------------------------|----------------------------------------------------------------------------------------------------|
| แผนงาน :                       | -เลือกแผนงาน-                                                                                                    |
| ประเภท :                       | -เลือกประเภท- 🔻                                                                                                    |
| วัดถุประสงค์ :                 |                                                                                                    |
| เป้าหมาย (ผลผลิตของครุภัณฑ์) : |                                                                                                    |
| งบประมาณปี 2561 :              |                                                                                                    |
| งบประมาณปี 2562 :              |                                                                                                    |
| งบประมาณปี 2563 :              |                                                                                                    |
| งบประมาณปี 2564 :              |                                                                                                    |
| หน่วยงานรับผิดชอบหลัก :        | -เลือกหน่วยงาน- ▼                                                                                                    |
| ประเภทโครงการ                  | <ul> <li>จัดซื้อในแผน (อยู่ในรายการผ.01 - ผ.06)</li> <li>จัดซื้อโดยตรง (ไม่อยู่ในรายการผ.01 - ผ.06)</li> <li>บันทึกข้อมูล</li> </ul> |
|                                | หน้าจอเพิ่มข้อมูลเมนู ผ.08                                                                                                    |
| ▶ เลือกแผนงาน                  |                                                                                                    |
| ▶ เลือกประเภท                  |                                                                                                    |
| 🕨 ใส่วัตถุประสงค์              |                                                                                                    |
| ▶ ใส่เป้าหมาย                  |                                                                                                    |
| ▶ ใส่งบประมาณ                  |                                                                                                    |

- ▶ เลือกหน่วยงานรับผิดชอบหลัก
- ▶ เลือกประเภทการจัดซื้อ โดยมีให้เลือก จัดซื้อในแผน (อยู่ในรายการผ.01 ผ.06) หรือจัดซื้อ โดยตรง (ไม่อยู่ในรายการผ.01 - ผ.06)
- 2. การเปลี่ยนแปลงข้อมูลรายการสามารถทำได้ โดยการกดปุ่ม ''แก้ไข''

| กัณฑ์สำนักงาน | เพื่อให้มี<br>ครภัณฑ์                    | มีการจัดซื้อ<br>ดรุภัณฑ์                              | 200,000.00 | 200,000.00 | 200,000.00 | 200,000.00 | จัดซื้อใน<br>แผน (รา | แก้ไข |
|---------------|------------------------------------------|-------------------------------------------------------|------------|------------|------------|------------|----------------------|-------|
|               | สำนักงานใช้<br>ในการบริหาร<br>งานใน อบต. | ส่านักงาน<br>เพื่อใช้ใน<br>การบริหาร<br>งานใน<br>อบด. |            |            |            |            | ยการผ.01<br>- ผ.06)  | ລນ    |

## หน้าจอแสคงการแก้ไขข้อมูลเมนู ผ.08

# เมื่อต้องการลบข้อมูลรายการให้กดปุ่ม "ลบ"

| ภัณฑ์ส่านักงาน | เพื่อให้มี<br>ครุภัณฑ์<br>สำนักงานใช้<br>ในการบริหาร<br>งานใน อบต. | ม็การจัดซื้อ<br>ดรุภัณฑ์<br>ส่านักงาน<br>เพื่อใช้ใน<br>การบริหาร<br>งานใน<br>อบต. | 200,000.00 | 200,000.00 | 200,000.00 | 200,000.00 | จัดซื้อใน<br>แผน (รา<br>ยการผ.01<br>- ผ.06) | แก้ไข<br>ลบ |
|----------------|--------------------------------------------------------------------|-----------------------------------------------------------------------------------|------------|------------|------------|------------|---------------------------------------------|-------------|
|----------------|--------------------------------------------------------------------|-----------------------------------------------------------------------------------|------------|------------|------------|------------|---------------------------------------------|-------------|

#### 192.168.123.193:8090 บอกว่า

ลบข้อมูลเรียบร้อย

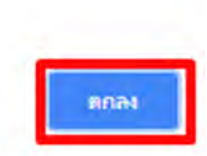

# เมนูเปลี่ยนแปลงแผน

| E-Plan                                                                                                    | 🔀 เปลี่ยนแปลงแผน 4 ปี [ปี                                                                | งมปะ        | ระมาณ 2561]                                                                                   |                                                                                                    |            |                     |
|----------------------------------------------------------------------------------------------------|------------------------------------------------------------------------------------------|-------------|-----------------------------------------------------------------------------------------------|----------------------------------------------------------------------------------------------------|------------|---------------------|
| กรมฯ                                                                                                    | -ทุกแบบแผน- * -ทุกยุทธศาสตร์                                                             | •           | 2561 •                                                                                        | ศัมหา เพิ่ม                                                                                                    |            |                     |
| จังหวัด (เพชรมุรี)                                                                                                    | สื่อวิทยามอาร                                                                            | แบบ         | หน่วยงานที่รับผืด<br>ส่วน                                                                     | ประกอบอิ้างกรรม                                                                                                    |            |                     |
| อำเภอ (แก่งกระจาน)                                                                                                    | การพัฒนาเมืองและชุมชนให้น่าอยู่                                                          |             | 600                                                                                           | 112010101010                                                                                                    | JUN ISUMU  |                     |
| อปก. (อบต.แก่งกระจาน)                                                                                                    | <ol> <li>โครงการก่อสร้างถนน คสล. หมู่ที่ 1<br/>ชอยบ้านนายธรัชชัย พุ่มพรง</li> </ol>      | แบบ<br>ฝ.๐๑ | ส่วนโยธา, กองโยธา,<br>กองช่าง, กองข่าง<br>สุขาภินาล, กอง<br>ประปา, สำนักข่าง,<br>สำนักการข่าง | <ol> <li>ภารเศรษฐกิจ-<br/>อุดสาหกรรมและการโยธา-<br/>งานก่อสร้างโครงสร้างพื้น<br/>ฐาน-งานควบคุมการก่อสร้าง</li> </ol> | 138,000.00 | เปลี่ยนแปล<br>แก้ไข |
| ัสอาสทาน<br>สิ่งถูกตาสตร้อปท<br>สิ่งต่านเสน<br>สิ่งถือ<br>สิ่งถืองานผง01<br>สิ่งรายงานผง02                                                                                   | <ol> <li>โครงการก่อสร้างถนน คสล. หมู่ที่ 1<br/>ช่อยบ้าน น.ส.กฤดิมา พราหมบรรพด</li> </ol> | แบบ<br>N.oa | ส่วนโยธา, กองโยธา,<br>กองช่าง, กองช่าง<br>สุขาภิบาล, กอง<br>ประปา, สำนักช่าง,<br>สำนักการช่าง | <ol> <li>2. บริการชุมชนและสังคม-<br/>เคหะและชุมชน-งานไฟฟ้า<br/>ถนน-งานสถานที่ไฟฟ้า<br/>สาธารณะ</li> </ol>            | 115,000.00 | นไล้ชนแปล<br>เมาไข  |
| <ul> <li>สายงาน ผ.03</li> <li>สายงาน ผ.04</li> <li>สายงาน ผ.05</li> <li>รายงาน ผ.06</li> <li>รายงาน ผ.06</li> <li>สายงาน ผ.07</li> <li>สายงาน ผ.08</li> </ul>                | <ol> <li>โครงการก่อสร้างถนน คสล. หมู่ที่ 1<br/>ซอยบ้านนางพิกูล โภชพลัด</li> </ol>        | แบบ<br>H.oa | ส่วนโยธา, กองโยธา,<br>กองช่าง, กองข่าง<br>สุขาภิบาล, กอง<br>ประปา, สำนักข่าง,<br>สำนักการข่าง | <ol> <li>บริการชุมชาและสังคม-<br/>เคหะและชุมชน-งานไฟฟ้า<br/>ถนน-การสาธารญปโภค</li> </ol>                             | 115,000.00 | เปลี่ยนแปล<br>แก้ไข |
| <ul> <li>เปลี่ยนแปลงแผน</li> <li>ขอยสุมสงบบรรม กล่</li> <li>รายรายขอดงบประมาณคงเหลือ</li> <li>ส่ง รายรายขอดงบประมาณคงเหลือ</li> <li>ส่ง แปกจ่าย</li> <li>เกิกจ่าย</li> </ul> | 4. โครงการก่อสร้างถนน คสด. หมู่ที่ 1<br>ซออบ้านนางเจียน เด็ศมาลัย                        | แบบ<br>N.og | ส่วนโยธา, กองโยธา,<br>กองช่าง, กองช่าง<br>สุขาภิบาล, กอง<br>ประปา, สำนักข่าง,<br>สำนักการช่าง | <ol> <li>บริการชุมชนและสังคม-<br/>เคหะและชุมชน-งานใฟฟ้า<br/>อนน-การสาธารญปโภค</li> </ol>                             | 250,000.00 | เปลี่ยนแปล<br>แก้ไข |

#### หน้าจอเมนูเปลี่ยนแปลงแผน (ปีงบประมาณ 2561)

- 1. สามารถ เพิ่ม/เปลี่ยนแปลง/ยกเลิก แผนต่างๆ ได้
  - ▶ การเพิ่มแผนสามารถทำโดยการกดปุ่ม ''เพิ่ม'' แล้วทำการบันทึก

| E-Plan                                                                                                    | 🔁 เปลี่ยนแปลงแผน 4 ปี [ปี                                                               | งมปร        | ระมาณ 2561]                                                                                     |                                                                                                    |               |                                |
|----------------------------------------------------------------------------------------------------|-----------------------------------------------------------------------------------------|-------------|-------------------------------------------------------------------------------------------------|----------------------------------------------------------------------------------------------------|---------------|--------------------------------|
| nsug                                                                                                    | -ทุกแบบแผน- * -ทุกยุทธศาสตร์                                                            | •           | 2561 •                                                                                          | ค้นพา เพิ่ม                                                                                            |               |                                |
| จังหวัด (เพชรบุรี)                                                                                                    | สื่อโครงการ                                                                             | ແມນ         | หน่วยงานที่รับผิด                                                                               | ประเภษศึกษรรษ                                                                                          |               |                                |
| อำเภอ (แก่งกระจาน)                                                                                                    | การพัฒนาเมืองและชุมชนให้น่าอยู่                                                         |             | nau                                                                                             | D 20000 10 200                                                                                         | VIIII IMIIIII |                                |
| อปก. (อบต.แก่งกระจาน)<br>มี ข้อมูล อปท<br>ม้อมูล ประชากรและชุมชุม                                                                                    | <ol> <li>โครงการก่อสร้างถนน คสด. หมู่ที่ 1<br/>ซอยบ้านนายธรีชชัย ฟุมพรง</li> </ol>      | แบบ<br>N.oa | ส่วนโยธา, กองโยธา,<br>กองข่าง, กองช่าง<br>สุขาภิบาล, กอง<br>ประปา, ส่านักข่าง,<br>ส่านักการข่าง | 3. การเศรษฐก็จ-<br>อุดสาหกรรมและการโยธา-<br>งานก่อสร้างโครงสร้างพื้น<br>ฐาน-งานควบคุมการก่อสร้าง       | 138,000.00    | เปลี่ทนแปลง<br><b>แก้ไข</b> สบ |
| ณ้ วิสัยทัศน์<br>ณ้ บุตรศาสตร์ อปท.<br>ณ้ จัดทำแหน<br>ณ้ จายงาน ผ.01<br>ณ้ จายงาน ผ.02                                                               | <ol> <li>โครงการก่อสร้างถนน คสล. หมู่ที่ 1<br/>ชอยป่าน น.ส.กฤดีมา พราหมบรรพด</li> </ol> | ແນນ<br>H.om | ส่วนโยธา, กองโยธา,<br>กองข่าง, กองข่าง<br>สุขาภิบาล, กอง<br>ประปา, สำนักข่าง,<br>สำนักการข่าง   | <ol> <li>บริการชุมชนและสังคม-<br/>เคหะและชุมชน-งานไฟฟ้า<br/>ถนน-งานสถานที่ไฟฟ้า<br/>สาธารณะ</li> </ol> | 115,000.00    | เปลี่ยนแปลง<br>แก้ไข ลบ        |
| <ul> <li>あ รายงาน H.03</li> <li>赤 รายงาน H.05</li> <li>赤 รายงาน H.05</li> <li>赤 รายงาน H.06</li> <li>赤 รายงาน H.07</li> <li>ホ รายงาน H.08</li> </ul> | <ol> <li>โครงการก่อสร้างถนน คสล. หมู่ที่ 1<br/>ขอยบ้านนางพิกุล โภชพลัด</li> </ol>       | ແນນ<br>N.oo | ส่วนโยธา, กองโยธา,<br>กองข่าง, กองข่าง<br>สุขาภิมาล, กอง<br>ประปา, สำนักข่าง,<br>ส่านักการข่าง  | <ol> <li>บริการชุมชนและสังคม-<br/>เคหะและชุมชน-งานให้ฟ้า<br/>ถนน-การสาธารณูปโภค</li> </ol>             | 115,000.00    | ເປລີກາແບ່ປລະ<br>ແຕ່ໃນ ລາງ      |
| <ul> <li>แปลียนแปลงแสน</li> <li>ขอยนุมสงบบรรมาน</li> <li>รายงานยอดงบประมาณคงเหลือ</li> <li>ลงบามสัญญาโครงการ</li> <li>เป็กจ่าย</li> </ul>            | <ol> <li>โครงการก่อสร้างถนน คสล. หมู่ที่ 1<br/>ซอยบ้านนางเจียน เลิศมาลัย</li> </ol>     | นบบ<br>ฝ.๐ต | ส่วนโยธา, กองโยธา,<br>กองข่าง, กองข่าง<br>สุขาภิบาล, กอง<br>ประปา, สำนักช่าง,<br>สำนักการข่าง   | 2 บริการชุมชนและสังคม-<br>เคหะและชุมชน-งานไฟฟ้า<br>ถนน-การสาธารณูปโภค                                  | 250,000.00    | นเลี้ยนแปลง<br>นักโช ลม        |

หน้าจอเมนู เปลี่ยนแปลงแผน เพิ่มโครงการ (ปีงบประมาณ 2561)

▶ ข้อมูลโครงการที่เพิ่มเข้ามาจะนำไปอัพเคตลงในเมนู รายงานแบบแผน

รายงาน ผ.06 ,รายงาน ผ.07)

#### รายละเอียดโครงการพัฒนา แบบ ผ.oด แผนพัฒนาสี่ปี พ.ศ. 2561 - 2564 อบต.แก่งกระจาน แก่งกระจาน จ.เพชรบุรี

#### ยุทธศาสตร์ : การพัฒนาเมืองและชุมชนให้น่าอยู่

| 11.64 | 11.1 | 111   | 91 | 1211  | 25 | 9(1) | 201 |
|-------|------|-------|----|-------|----|------|-----|
|       | 14.0 | 1.144 |    | 10.00 |    |      | 114 |

|    | โครงการ/                                                                                                    |                                                                                               | เป้าหมาย<br>(ผลผลิต                                                                                                    | เป้าหมาย งบประมาณ<br>(ผลผลิต |      |      |             | ด้วชี้วัด | ตัวชี้วัด ผลที่คาดว่า                                                   | หน่วย                                                                                                    |
|----|----------------------------------------------------------------------------------------------------|-----------------------------------------------------------------------------------------------|----------------------------------------------------------------------------------------------------|------------------------------|------|------|-------------|-----------|-------------------------------------------------------------------------|----------------------------------------------------------------------------------------------------|
| и  | กิจกรรม                                                                                                    | วดถุบระสงค                                                                                    | ของ<br>โครงการ)                                                                                                    | 2561                         | 2562 | 2563 | 2564        | (KPI)     | I) จะได้รับ                                                             | ผืดชอบ                                                                                                    |
| 1. | โครงการ<br>ก่อสร้างราง<br>ระบายน้ำหลัง<br>ป้อมยาม<br>ชลประทาน ไป<br>ถึงบ้าน นายสุข<br>พราหมณ์ขึ้น<br>หมู่ที่ 1 | เพื่อแก้ไขและ<br>ป้องกันน้ำท่วม                                                               | รางระบายน้ำ<br>กว้าง 3 ม.<br>ยาว 229 ม.<br>(ตามแบบ<br>มาตรฐาน<br>อบต.กำหนด)                                                                         |                              |      |      | 572,500.00  | ประชาชน   | ประชาชนใต้<br>รับบริการการ<br>คมนาคมที่<br>สะดวกรวดเร็ว<br>และปลอดภัย   | ส่วนโยธา,<br>กองโยธา,<br>กองช่าง,<br>กองช่าง<br>สุขาภิบาล,<br>กอง<br>ประปา,<br>สำนักช่าง,<br>สำนักการ<br>ช่าง |
| 2. | โครงการแก้ไข<br>บัญหาน้ำท่วม<br>ถนน หมู่ที่ 1                                                                  | เพื่อแก้ไขและ<br>ป้องกันน้ำ <mark>ท่</mark> วม                                                | ท่อระบบน้ำ<br>เสีย(ดามแบบ<br>มาตรฐาน<br>อบต.กำหนด)                                                                                                  |                              |      |      | \$00,000.00 | ประชาชน   | ประชาชนได้<br>รับบริการ การ<br>คมนาคมที่<br>สะดวก รวดเร็ว<br>และปลอดภัย | ส่วนโยธา,<br>กองโยธา,<br>กองข่าง,<br>กองข่าง<br>สุขาภิบาล,<br>กอง<br>ประปา,<br>สำนักข่าง,<br>สำนักการ<br>ข่าง |
| 3. | โครงการ<br>ก่อสร้างถนน<br>คสล. หมู่ที่ 1<br>ช่อยบ้านนาง<br>พิกุล โภชพลัด                                       | เพื่อให้<br>ประชาชนใน<br>สำบลได้มีถนน<br>สำหรับใช้ในการ<br>คมนาคมใด้<br>อย่างสะดวก<br>รวดเร็ว | ถนน คสล.<br>กว้าง 4 เมตร<br>ยาว 50 เมตร<br>หนา 0.15<br>เมตร หรือคิด<br>เป็นพื้นที่ใม่<br>น้อยกว่า 200<br>ตร.ม. (ตาม<br>แบบ<br>มาตรฐาน<br>อบต.กำหนด) | 115,000.00                   |      |      |             | ประชาชน   | ประชาชนได้<br>รับบริการ การ<br>คมนาคมที่<br>สะดวก รวดเร็ว<br>และปลอดภัย | ส่วนโยธา,<br>กองโยธา,<br>กองช่าง,<br>กองช่าง<br>สุขาภิบาล,<br>กอง<br>ประปา,<br>สำนักข่าง,<br>สำนักการ<br>ช่าง |

หน้าจอเมนูรายงาน ผ.01 (เพิ่มโครงการจากเมนูเปลี่ยนแปลงแผน ปีงบประมาณ 2561 )

การเปลี่ยนแปลงแผนสามารถทำโดยการเลือกปุ่ม "เปลี่ยนแปลงแผน" เมื่อเปลี่ยนแปลงข้อมูล แล้วทำการบันทึก ซึ่ง ถ้าเป็นปีงบประมาณปี 2561 จะเพิ่มการเลือก แบบแผนเข้ามา ส่วน ปีงบประมาณก่อนปี 2561 จะไม่มี ในส่วนการเลือกแบบแผน

| 🧧 แผนปี 2561          |                                                                                 |
|-----------------------|---------------------------------------------------------------------------------|
| ແນນ *                 | แบบ ผ.ca                                                                        |
| ชื่อโครงการ*          | ส่งเสริมศิลปวัฒนธรรมและประเพณีท้องถิ่น                                          |
| ยุทธศาสตร์ อปท.*      | พัฒนาการท่องเที่ยวเ 🔻                                                           |
| งบดามแผนปี            | 2561 * สามารถเปลี่ยนแปลงปีด่าเนินการใด                                          |
|                       | 2,850,000.00 บาท จำนวนเงิน กรณีที่ไม่มีงบประมาณ ไม่ต้อง<br>ใส่ 0                |
| หน่วยงานที่รับผิดชอบ* | ส่วนการศึกษา, กองการศึกษา, กองส่งเสริมการศึกษาและวัฒนธรรม, กองการศึกษาศาสนาแล 🔻 |
| แผนงาน *              | T                                                                               |
| กิจกรรม*              | Ŧ                                                                               |
| จากแผนชุมชนหมู่ที่    | ■ 1 ■ 2 ■ 3                                                                     |
| ดัวชี้วัด*            | กิจกรรมประเพณิวัฒนธรรมของท้องถิ่า                                               |
| วัดถุประสงค์*         | เพื่อส่งเสริมประเพณิวัฒนธรรมของท้องถิ่นให้มีการสืบสานไปยังชนรุ่นหลัง            |
| ผลผลิต*               | จัดประเพณีแห่จาด ลอยกระทง ถือศีลกินเจ                                           |
| ผลลัพธ์*              | ประเพณีวัฒนธรรมของท้องถิ่นได้รับการสืบสานใน                                     |
| หน่วยวัด*             | กิจกรรม                                                                         |
|                       | การ<br>การ                                                                      |
| เป้าหมาย 2561         | 3.00<br>* ใส่ได้เฉพาะด้วเลข                                                     |
|                       | 🖻 โครงการเกินศักยภาพ                                                            |
| ครั้งที่              |                                                                                 |
| วันที่มีผล            | * ใส่ได้เฉพาะด้วเลข<br>มันทึก กลับ                                              |

หน้าจอเมนูเปลี่ยนแปลงแผน(กคปุ่ม เปลี่ยนแปลง ปีงบประมาณปี 2561)

การใส่รายละเอียดการเปลี่ยนแปลง มีสิ่งที่จำเป็นต้องใส่ดังนี้

- 🕨 แบบแผน
- ➡ ชื่อโครงการ
- เลือกยุทธศาสตร์ อปท. (เมื่อเลือกยุทธศาสตร์แล้ว จะแสดงข้อมูล ''แผนงาน'' ให้เลือก)
- กำหนดงบประมาณตามแผนปี
- เลือกหน่วยงานที่รับผิดชอบ
- ▶ เลือกแผนงาน
- เลือกกิจกรรม
- เลือกจากแผนชุมชนหมู่ที่
- ▶ ตัวชี้วัด
- วัตถุประสงค์
- 🕨 ผลผลิต
- 🕨 ผลลัพธ์
- ▶ หน่วยวัด
- เป้าหมาย 2561

#### 🗐 แผนปี 2560 ชื่อโครงการ\* ก่อสร้างห้องน้ำท่าเทียบแพผ้งหัวหิน ต.เกาะกลาง อ.เกาะลันตา จ.กระบี ยทธศาสตร์ อปท.\* พัฒนาการท่องเที่ยวเ 🔻 แนวทางการพัฒนา / พัฒนาโครงสร้างพื้นฐ 🔻 แผนงาน\* \* สามารถเปลี่ยนแปลงปีดำเนินการได้ งบดามแผนปี 2560 Ŧ บาท จำนวนเงิน กรณีที่ใม่มีงบประมาณ ไม่ต้อง 1.800,000.00 ใส่ 0 หน่วยงานที่รับผิด ส่วนโยธา, กองโยธา, กองช่าง, กองช่างสุขาภิบาล, กองประปา, ส่านักช่าง, ส่านักการช่าง ۳ ช่อบ\* แผนงาน \* 2. บริการชุมชนและสังคม-สาธารณสุข ۳ กิจกรรม\* งานบริการสาธารณสุขและงานสาธารณสุขอื่นๆ-การบริการ 🔻 จากแผนชุมชนหมู่ที่ 0 1 0 2 0 3 0 4 0 5 0 6 0 7 0 8 0 9 0 10 ด้วชี้วัด\* สำนวนห้องน้ำที่ได้รับการก่อสร้าง สำน วัตถุประสงค์\* เพื่อให้ประชาชนใดใช้ห้องน้ำที่ถูกสุขลักษณะ ผลผลิต\* ก่อสร้างห้องน้ำรวม ชาย-หญิง จำนวน 1 หลัง ผลลัพธ์" ประชาชนและนักท่องเที่ยวมีความสะดวกสบายในก หน่วยวัด\* หลัง \* ลักษณะนาม ของเป้าหมายและผลการดำเนิน การ เป้าหมาย 2560 1.00 \* ใส่ได้เฉพาะด้วเลข 🗎 โครงการเกินศักยภาพ ครั้งที่ \* ใส่ได้เฉพาะตัวเลข วันที่มีผล บันทึก ກລັນ

#### หน้าจอเมนูเปลี่ยนแปลงแผน(กคปุ่ม เปลี่ยนแปลง ปีงบประมาณก่อนปี 2561)

การใส่รายละเอียดการเปลี่ยนแปลง มีสิ่งที่จำเป็นต้องใส่ดังนี้

- ➡ ชื่อโครงการ
- เลือกยุทธศาสตร์ อปท. (เมื่อเลือกยุทธศาสตร์แล้ว จะแสดงข้อมูล ''แผนงาน'' ให้เลือก)
- กำหนดงบประมาณตามแผนปี
- เลือกหน่วยงานที่รับผิดชอบ
- ▶ เลือกแผนงาน
- เลือกกิจกรรม
- เลือกจากแผนชุมชนหมู่ที่
- ตัวชี้วัด
- วัตถุประสงค์
- 🕨 ผลผลิต
- 🕨 ผลลัพธ์
- ▶ หน่วยวัด
- ▶ เป้าหมาย 2560
- เมื่อต้องการยกเลิกโครงการใดให้คลิกปุ่ม ''ยกเลิก'' แล้ว ข้อมูลโครงการที่ยกเลิกนั้นจะถูกลบออกจาก เมนูรายงาน (รายงาน ผ.01, รายงาน ผ.02, รายงาน ผ.03, รายงาน ผ.03/1, รายงาน ผ.04,รายงาน ผ.05, รายงาน ผ.06, รายงาน ผ.07)

| รบบหารสนแทตเพื่อ<br>ยินดีต์อนรับ<br>รุณต้องการจะอบแดนนี้หรือไม่       | rs          | ок                                                                                                 | אחרו 2561]<br>ancel                                                                                                    | រៅត        | ล่ยนปังบประมาถ                       |
|-----------------------------------------------------------------------|-------------|----------------------------------------------------------------------------------------------------|----------------------------------------------------------------------------------------------------|------------|--------------------------------------|
| -ทุกแบบแผน 🔹 -ทุกยุทธศาส                                              |             | 2561 •                                                                                             | ศันหา เพิ่ม                                                                                                    |            |                                      |
| ชื่อโครงการ                                                           | แบบ         | หน่วยงานที่รับ<br>ผิดชอบ                                                                           | ประเภทกิจกรรม                                                                                                    | งบดามแผน   |                                      |
| การพัฒนาเมืองและชุมชนให้น่าอยู่                                       |             |                                                                                                    |                                                                                                    |            |                                      |
| 1. โครงการก่อสร้างถนน คสล. หมู่ที่ 1<br>ชอยบ้านนายธวัชชัย พุ่มพวง     | ແນນ<br>N.oo | ส่วนโยธา, กอง<br>โยธา, กองช่าง,<br>กองช่าง<br>สุขาภิบาล, กอง<br>ประปา, สำนักช่าง,<br>ส่านักการช่าง | <ol> <li>3. การเศรษฐกิจ-<br/>อุดสาหกรรมและการ<br/>โยธา-งานก่อสร้าง<br/>โครงสร้างพื้นฐาน-งาน<br/>ควบดุมการก่อสร้าง</li> </ol> | 138,000.00 | เปลี่ยนแปลง<br><mark>แก้ไข</mark> ลบ |
| 2. โครงการก่อสร้างถนน คสล. หมู่ที่ 1<br>ซอยบ้าน น.ส.กฤดิมา พราหมบรรพด | ແນນ<br>ผ.໐໑ | ส่วนโยธา, กอง<br>โยธา, กองฆ่าง,<br>กองฆ่าง<br>สุขาภิบาล, กอง<br>ประปา, สำนักข่าง,<br>สำนักการข่าง  | 2. บริการชุมชนและ<br>สังคม-เคหะและชุมชน-<br>งานไฟฟ้าถนน-งาน<br>สถานที่ไฟฟ้าสาธารณะ                                           | 115,000.00 | เปลี่ยนแปลง<br>แก้ไข ลบ              |
| 3. โครงการก่อสร้างถนน คสล. หมู่ที่ 1<br>ชอยบ้านนางพิกุล โภชพลัด       | ແນນ<br>ผ.໐໑ | ส่วนโยธา, กอง<br>โยธา, กองช่าง,<br>กองช่าง<br>สุขาภิบาล, กอง<br>ประปา, สำนักช่าง,                  | <ol> <li>บริการชุมชนและ<br/>สังคม-เคหะและชุมชน-<br/>งานไฟฟ้าถนน-การ<br/>สาธารณูปโภค</li> </ol>                               | 115,000.00 | เปลี่ยนแปลง<br>แก้ไข ลบ              |

หน้าจอเมนูเปลี่ยนแปลงแผนการ(ยกเลิก)

# เมนูขออนุมัติงบประมาณ

| Main Menu                                                                                                    | ยินดีด้อนรับ เจ้าหน้าที่รีเดราะห์ อบจ.กระบี่ [ขณะนี้ ดำเนิ | นการในปีงบประมาณ<br>2561] | เปลี่ยนปีงบประมาณ |
|----------------------------------------------------------------------------------------------------|------------------------------------------------------------|---------------------------|-------------------|
| อปท. (อบจ.กระบี)                                                                                                    | 睯 ขออนุมัติงบประมาณ [ปีงบประมาณ                            | 2561]                     |                   |
| <ul> <li>ม้อมูล อปท.</li> <li>ม้อมูล ประชากรและชุมชม</li> <li>วิสัยทัศน์</li> <li>บุทธศาสตร์ อปท.</li> <li>จัดท่าแผน</li> <li>จัดท่าแผน</li> <li>ส.08</li> <li>รายงาน ผ.01</li> <li>รายงาน ผ.02</li> <li>รายงาน ผ.03</li> <li>รายงาน ผ.04</li> <li>รายงาน ผ.05</li> <li>รายงาน ผ.06</li> <li>รายงาน ผ.08</li> <li>รายงาน ผ.08</li> <li>ปรายงาน ผ.08</li> </ul> | โครงการที่อนุมัติแล้ว • โครงการที่ยังไม่อนุมัติ            | -พุกแบบแสน-               |                   |
| <ul> <li>ขออนมัติงบประมาณ</li> <li>รายงานบอดงบประมาณดงเหลือ</li> <li>รายงานบอดงบประมาณดงเหลือ</li> <li>สี ระบุพิกัดโครงการ 4 ปี</li> <li>GIS</li> <li>รายงาน GIS</li> <li>หาจุดพิกัด</li> </ul>                                                                                                    |                                                            |                           |                   |

หน้าจอเมนูอนุมัติงบประมาณ(ปีงบประมาณปี 2561)

 สามารถอนุมัติโครงการที่ผ่านการจัดทำแผนแล้ว และ สามารถดูข้อมูลโครงการที่ขออนุมัติแล้วและยัง ไม่ได้ขออนุมัติได้ โดยการเลือกที่ปุ่ม ''ค้นหา ''ซึ่งสามารถใช้ ตัวเลือก แบบแผน เพื่อใช้ในการค้นหา โครงการในแต่ละแบบแผน

| 皆 ขออนุมัติงบประมาณ [ปีงบประมาณ 2                 | 2561]       |  |
|---------------------------------------------------|-------------|--|
| 🖲 โครงการที่อนุมัติแล้ว 🤍 โครงการที่ยังไม่อนุมัติ | -ทุกแบบแผน- |  |

 เมื่อเลือกโครงการที่ยังไม่อนุมัติ แล้วเลือก ค้นหา สามารถทำการอนุมัติได้โดยการเลือก "อนุมัติ" เพื่อทำ การเข้าสู่การขออนุมัติงบประมาณ

| 🛓 ขออนุมัติงบปร                                         | ะมาณ [ปีงบ        | ประมาณ 2561]                                                                                |                                                                                       |                         |
|---------------------------------------------------------|-------------------|---------------------------------------------------------------------------------------------|---------------------------------------------------------------------------------------|-------------------------|
| 🔍 โครงการที่อนุมัติแล้ว                                 | โครงการที่ยังไม่อ | วนุมัติ -ทุ                                                                                 | กแบบแผน-                                                                              | คับหา                   |
| ชื่อโครงการ                                             | ແນນ               | หน่วยงานที่รับผิดช่อ                                                                        | บ แหล่งที่มา                                                                          | งบดามแผน                |
| การพัฒนาเมืองและชุมชา                                   | นให้น่าอยู่       |                                                                                             |                                                                                       |                         |
| 1. ก่อสร้างถนน คสม. สาย<br>หลังร.ร.ดอนนางหงส์ หมู่<br>4 | ແນນ ຝ.ວ໑          | ส่วนโยธา, กองโยธา,<br>กองช่าง, กองช่าง<br>สุขาภิบาล, กองประป<br>สำนักช่าง, สำนักการ<br>ช่าง | 2. บริการชุมชนและ<br>สังคม-เคหะและชุมชน<br>Iา, งานไฟฟ้าถนน-การ<br>สาธารณูปโภค         | 270,000.00 <u>ອນ</u> ນໍ |
| 2. โครงการตัดถนนสาย<br>ใหม่ หมู่ 1                      | ແນນ ພ.໐໑          | ส่วนโยธา, กองโยธา,<br>กองช่าง, กองช่าง<br>สขาภิบาล, กองประบ                                 | <ol> <li>บริการชุ่มชนและ<br/>สังคม-เคหะและชุ่มชน</li> <li>งามไฟฟ้าถุมน-การ</li> </ol> | 100,000.00 ອນຸນັ        |

#### หน้าจอโครงการที่ยังไม่อนุมัติ(ปีงบประมาณปี 2561)

| อ เครงการ กอ<br>บดามแผน 27<br>หล่งที่มาของงบประมาณ | อสร้างถนน คสม. สาย<br>70,000.00 | หลังร.ร.ดอนนางหงส์ หมู่ 4 | 4                             |     |
|----------------------------------------------------|---------------------------------|---------------------------|-------------------------------|-----|
| งบตามข้อบัญญัติ /<br>าศบัญญัติ ปี 61               | 0.00                            | บาท หมายเหต               | ตุ ไม่ทราบแหล่งที่มาที่ชัดเจน | ų.  |
| เงินอุดหนุนทั่วไป                                  | 0.00                            | บาท                       |                               |     |
| เงินอุดหนุนแบบมีวัตถุประสงค์                       | -เลือกประเภทเงินอุดา            | งนุนแบบมีวัดถุประส ▼      | 0.00                          | บาท |
| เงินอุดหนุนจากรัฐบาลจัดเก็บ<br>ละจัดสรรให้         | 0.00                            | บาท                       |                               |     |
| เงินอุดหนุนเฉพาะกิจ                                | -เลือกประเภทเงินอุดา            | หนุนเฉพาะกิจ- 🔻           | 0.00                          | บาท |
| รายได้จัดเก็บเอง                                   | 0.00                            | บาท                       |                               |     |
| รายได้อื่น ๆ                                       | -เลือกรายได้อื่น ๆ-             | *                         | 0.00                          | บาท |
| เงินสะสม                                           | -เลือกประเภทเงินสะส             | iu- 🔻                     | 0.00                          | บาท |
| ระเภทหมวด                                          |                                 | •                         |                               |     |
| ระเภทรายจ่าย                                       |                                 | · ·                       |                               |     |
| มที่อนุมัดิ (งบดามข้อบัญญัติ /<br>ทศบัญญัติ)       |                                 |                           |                               |     |
|                                                    |                                 |                           |                               |     |

#### หน้าจอการของบประมาณ

- ▶ เลือกแหล่งที่มาของงบประมาณ
- งบตามข้อบัญญัติเทศบัญญัติ ปี 61
- ▶ จำนวนเงิน
- วันที่อนุมัติ
- ▶ วันที่ประกาศให้ประชาชานรับทราบ
- ▶ กดปุ่ม บันทึก เพื่อตกลงการขออนุมัติงบประมาณ
- เมื่อเลือกโครงการที่อนุมัติแล้ว เลือก "ค้นหา" สามารถทำการแก้ไขโดยการเลือกปุ่ม "แก้ไข" หรือ ยกเลิกได้โดยกด "ยกเลิก"

| อ ขออนุมตงบบร                 | ะมาณ เบงบ         | บระมาณ 25                                                           | 61]                     |            |                                    |
|-------------------------------|-------------------|---------------------------------------------------------------------|-------------------------|------------|------------------------------------|
| 🖲 โครงการที่อนุมัติแล้ว       | โครงการที่ยังไม่ส | อนุมัติ                                                             | -ทุกแบบแ                | พน- 🔻      | ศันหา                              |
| ชื่อโครงการ                   | ແນນ               | หน่วยงานที่รับ                                                      | ผิดชอบ                  | แหล่งที่มา | งบตามข้อ<br>บัญญัติ/<br>เทศบัญญัติ |
| การพัฒนาเมืองและชุมชา         | ı                 |                                                                     |                         |            |                                    |
| 1. ก่อสร้างถนน คสม. หมู่<br>1 | ແບບ ພ.໐໑          | ส่วนโยธา, กอง<br>กองข่าง, กองข<br>สุขาภิบาล, กอง<br>สำหัดช่าง, สำหั | โยธา,<br>่าง<br>ขประปา, | เงินสะสม   | 190,000.00 ແກ່<br>ຍາງ              |

# ระบุพิกัดโครงการ 4 ปี

| 🚓 ข้อมูล อปท.                                                                                                    |                                                                                                    | หม่วยงวมรับ                                                                                          |                                                                                                    | งบประมาณ     |      |      |      |  |
|----------------------------------------------------------------------------------------------------|----------------------------------------------------------------------------------------------------|----------------------------------------------------------------------------------------------------|----------------------------------------------------------------------------------------------------|--------------|------|------|------|--|
| <ul> <li>ส้ ข้อมูล ประชากรและชุ่มชม</li> <li>ส้ยทัศน์</li> </ul>                                                                                                    | โครงการ                                                                                                    | ผิดชอบ                                                                                               | ประเภทกิจกรรม                                                                                        | 2561         | 2562 | 2563 | 2564 |  |
| <ul> <li>ยุทธศาสตร์ อปท.</li> <li>สัดทำแผน</li> </ul>                                                                                                    | ยุทธศาสตร์ : การพัฒ                                                                                                   | ยุทธศาสตร์ : การพัฒนาการคมนาคมและโครงสร้างพื้นฐาน                                                    |                                                                                                    |              |      |      |      |  |
| <ul> <li>สัดท่านผน</li> <li>ผ.08</li> <li>รายงาน ผ.01</li> <li>รายงาน ผ.02</li> <li>รายงาน ผ.03</li> <li>รายงาน ผ.04</li> <li>รายงาน ผ.05</li> <li>รายงาน ผ.06</li> </ul> | 1. ปรับปรุงภูมิทัศน์<br>หน้าโรงเรียนเทศบาล<br>ต่าบลเขาพนม                                                             | ส่วนโยธา, กอง<br>โยธา, กอง<br>ข่าง, กองข่าง<br>สุขาภับาด,<br>กองประปา,<br>สำนักข่าง,<br>สำนักการข่าง | <ol> <li>บริการชุมชน<br/>และสังคม-เคหะ<br/>และชุมชน-งาน<br/>ไฟฟ้าถนน-การ<br/>สาธารณูปโภค</li> </ol>  | 450,000.00   |      |      |      |  |
| <ul> <li>รายงาน ผ.08</li> <li>เปลี่ยนแปลงแผน</li> <li>ขออนุมัติงบประมาณ</li> <li>รายงานขอดงบประมาณดงเหลือ</li> <li>ล. ลงนามสัญญาโครงการ</li> <li>เปิกจ่าย</li> </ul>      | 2. ก่อสร้างถนนแอ<br>สพัลท์ติก คอบกรีต<br>ถนนขับมงคล เชื่อม<br>ซอยคงคา 3                                               | ส่วนโยธา, กอง<br>โยธา, กอง<br>ข่าง, กองข่าง<br>สุขาภิบาล,<br>กองประปา,<br>สำนักข่าง,<br>สำนักการข่าง | <ol> <li>บริการชุมขน<br/>และสังคม-เคหะ<br/>และชุมชน-งาน<br/>ไฟฟ้าถนน-การ<br/>สาธารณูปโภค</li> </ol>  | 2,346,000.00 |      |      |      |  |
| <ul> <li>สถานะการดำเนินการ</li> <li>สะบุพิกัดโครงการ 4 ปี</li> <li>GIS</li> <li>รายงาน GIS</li> <li>หาวุดพิกัด</li> </ul>                                                 | <ol> <li>อุดหนุนการไฟฟ้า<br/>ส่วนภูมิภาคในการ<br/>ขยายไฟฟ้า บริเวณ<br/>โรงข่าลัดว์เทศบาล<br/>ต่ามถุมสายนุม</li> </ol> | ส่วนโยธา, กอง<br>โยธา, กอง<br>ข่าง, กองข่าง<br>สุขาภับาล,                                            | <ol> <li>บริการชุมชน<br/>และสังคม-เคหะ<br/>และชุมชน-งาน<br/>ไฟฟ้าถนน-งาน<br/>สถาบเร็ปฟฟ้า</li> </ol> | 2,500,000.00 |      |      |      |  |

หน้าจอเมนูระบุพิกัด โครงการ 4 ปีแผนที่(ปึงบประมาณ 2561)

# <u>ขั้นตอนการระบุค่าพิกัดจากแผนที่</u>

## คลิกที่ แผน (แผนที่ ในระบบหมายถึงพิกัดตามแผนที่)

| ยุทธศาสตร์ : การพั                                           | ฒนาการคมนาคม               | และโครงสร้างพื้นฐ               | าน          |
|--------------------------------------------------------------|----------------------------|---------------------------------|-------------|
| <ol> <li>ปรับปรุงภูมิทัศน์<br/>หน้าโรงเรียนเทศบาล</li> </ol> | ส่วนโยธา, กอง<br>โยธา, กอง | 2. บริการชุมชน<br>และสังคม-เคหะ | 450,000.00  |
| ดำบลเขาพนม                                                   | ช่าง, กองช่าง              | และชุ่มชน-งาน                   | - COLUMN TR |

#### 🕨 เลือกประเภทของโครงการ

| ยินดีต้อนรับ เจ้าหน้าที่วิเคราะห์ อะ                    | มจ.กระบี่ [ขณะนี้ ดำเนินการในปังบประมาณ<br>2561]                                                                | เปลี่ยนปังบประมาณ |
|---------------------------------------------------------|----------------------------------------------------------------------------------------------------|-------------------|
| 💼 ระบุพิกัดโครงการ [                                    | ปีงบประมาณ 2561]                                                                                                |                   |
| ชื่อโครงการ*<br>งบตามแผนปี 2561<br>ประเภทโครงการ        | ปรับปรุงภูมิทัศน์หน้าโรงเรียนเทศบาลตำบลเขาพนม<br>450,000.00 บาท<br>ทาง<br>น้ำ<br>ลิ่งปลูกสร้าง<br>อี่น ๆ (ระบุ) |                   |
| พิกัดตามแผน [ปังบประมาณ 2561]<br>ระบุพิกัด ระบุพิกัดเอง | บันฬิก                                                                                                    |                   |

#### คลิกปุ่มระบุพิกัด

| ยินดีด้อนรับ เจ้าหน้าที่วิเคราะห์ อบ                    | จ.กระบี่ [ขณะนี้ ดำเนินการในปังบประมาณ<br>2561]                                                                 | เปลี่ยนปังบประมาณ |
|---------------------------------------------------------|----------------------------------------------------------------------------------------------------|-------------------|
| 皆 ระมุพิกัดโครงการ [โ                                   | ปีงมประมาณ 2561]                                                                                                |                   |
| ชื่อโครงการ*<br>งบตามแผนปี 2561<br>ประเภทโครงการ        | ปรับปรุงภูมิทัศน์หน้าโรงเรียนเทศบาลดำบลเขาพนม<br>450,000.00 บาท<br>ทาง<br>น้ำ<br>สิ่งปลูกสร้าง<br>อื่น ๆ (ระบุ) |                   |
| พิกัดดามแผน [ปังบประมาณ 2561]<br>ระบุพิกัด ระบุพิกัดเอง | บันฑึก                                                                                                    |                   |

## ▶ ระบบจะแสดงแผนที่พร้อมเครื่องมือที่ใช้ในการระบุพิกัดโครงการ

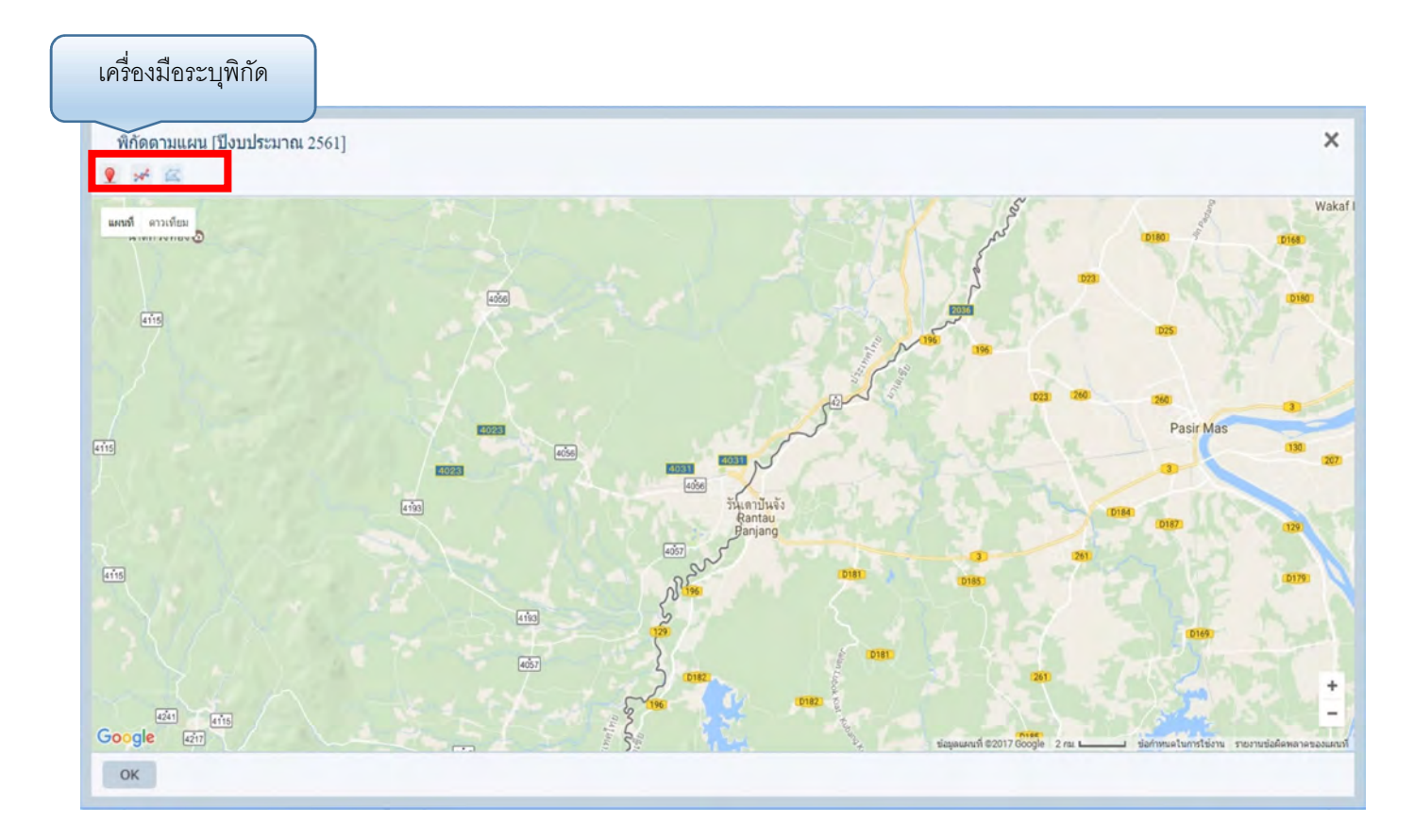

## ▶ ลงพิกัดบนแผนที่ แล้วกลิกปุ่ม OK เพื่อเลือกก่าพิกัด

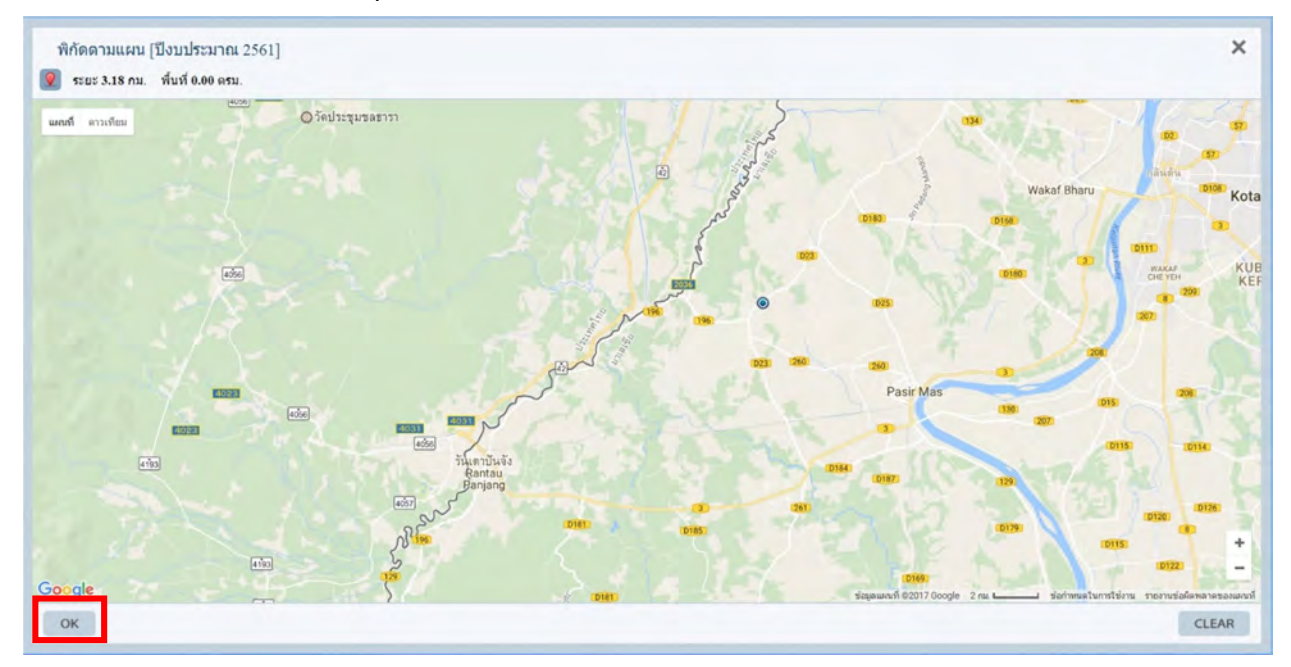

# 🕨 เมื่อกดปุ่ม ระบุพิกัดเอง

| ยินดีต้อนรับ เจ้าหน้าที่วิเคราะห์ อบ                    | จ.กระบี่ [ขณะนี้ ดำเนินการในปังบประมาณ<br>2561]                                                                 | เปลี่ยนปีงบประมาณ |
|---------------------------------------------------------|----------------------------------------------------------------------------------------------------|-------------------|
| 🗎 ระมุพิกัดโครงการ [                                    | ปีงบประมาณ 2561]                                                                                                |                   |
| ชื่อโครงการ*<br>งบตามแผนปี 2561<br>ประเภทโครงการ        | ปรับปรุงภูมิทัศน์หน้าโรงเรียนเทศบาลตำบลเขาพนม<br>450,000.00 บาท<br>ทาง<br>น้ำ<br>สิ่งปลูกสร้าง<br>อื่น ๆ (ระบุ) |                   |
| พิกัดดามแผน [ปีงบประมาณ 2561]<br>ระบุพิกัด ระบุพิกัดเอง | บันทึก                                                                                                    |                   |

▶ ใส่ก่าพิกัดที่ได้จากเครื่องมือจับพิกัด ลงในช่องข้อมูลก่าพิกัด เสร็จแล้ว กดปุ่ม ยืนยัน

| Point D Lines                                                                                                    | tring Balugan                                                                                                   |             |                                          |
|----------------------------------------------------------------------------------------------------|----------------------------------------------------------------------------------------------------|-------------|------------------------------------------|
| District of Lines                                                                                                    | ung Polygon                                                                                                    | เพิ่        | มจำนวนช่องที่จะใส่ค่าพิกํ                |
| ลองต์จูด และ ละต์จูด                                                                                                    |                                                                                                    |             |                                          |
| LAT                                                                                                    | LONG                                                                                                    |             | +                                        |
|                                                                                                    |                                                                                                    |             |                                          |
|                                                                                                    |                                                                                                    |             |                                          |
|                                                                                                    | ยืนอัน ยกเลิ                                                                                                    | n           |                                          |
|                                                                                                    |                                                                                                    |             |                                          |
|                                                                                                    |                                                                                                    |             |                                          |
|                                                                                                    |                                                                                                    |             | 5.75                                     |
|                                                                                                    | The second second second second second second second second second second second second second second second se | Demana Des  | den al                                   |
| LITM                                                                                                    | แบลงคาพกด UIM เบน D                                                                                             | egrees De   | Commente                                 |
| UTM<br>(ดำนวณแบบ WC                                                                                                    | แบลงคาพกด UIM เบน L<br>GS84)                                                                                    | egrees De   | Geographic<br>(degrees decimal)          |
| UTM<br>(ดำนวถแแบบ WC<br>y (Northing)                                                                                                    | แบลงดาพกด UTM เบน L<br>5584)                                                                                    | LAT         | Geographic<br>(degrees decimal)          |
| UTM<br>(ดำนวณแบบ WO<br>y (Northing)<br>x (Easting)                                                                                                    | 3584)<br><                                                                                                    | LAT<br>LONG | Geographic<br>(degrees decimal)          |
| UTM<br>(ดำนวณแบบ WC<br>y (Northing)<br>x (Easting)<br>Zone (* ต้องระ                                                                                                   | แบลงดาพกด 01 X1 เบน 1<br>5584)<br>                                                                              | LAT<br>LONG | Geographic<br>(degrees decimal)          |
| UTM<br>(ดำนวถแบบ WC<br>y (Northing)<br>x (Easting)<br>Zone (* ต้องระ<br>โซน 47 (96 East - 102<br>โซน 48 (102 East - 102                                                | แบลงดาพกด 01 M เบน L<br>5584)<br>                                                                               | LAT<br>LONG | Geographic<br>(degrees decimal)          |
| UTM<br>(ด้านวถแบบ WC<br>y (Northing)<br>X (Easting)<br>Zone (* ต้องระ<br>โซน 47 (96 East - 102<br>โซน 48 (102 East - 10<br>โซน 48 (102 East - 10<br>hemisphere • N © S | แบลงดาพกด UIM เบน D<br>SS84)<br>>>><br><<<br>ธบุโชน)<br>East)<br>§ East)                                        | LAT<br>LONG | Geographic<br>(degrees decimal)          |
| UTM<br>(ด้านวถแบบ WC<br>y (Northing)<br>X (Easting)<br>Zone<br>โซน 47 (96 East - 102<br>โซน 48 (102 East - 10<br>hemisphere IN S                                       | แบลงดาพกด UTM เบน E<br>SS84)<br>>>><br><(บุโชน)<br>East)<br>& East)                                             | LAT<br>LONG | Geographic<br>( <i>degrees decimal</i> ) |
| UTM<br>(คำนวณแบบ WC<br>y (Northing)<br>x (Easting)<br>Zone (* ต้องระ<br>โซน 47 (96 East - 102<br>โซน 48 (102 East - 10<br>hemisphere IN IS                             | แบลงดาพกด 0111 เบน 1<br>5584)<br>>><br>ะบุโซน)<br>East)<br>8 East)                                              | LAT<br>LONG | Geographic<br>(degrees decimal)          |
| UTM<br>(คำนวกแบบบ WC<br>y (Northing)<br>x (Easting)<br>Zone (* ต้องระ<br>โซน 47 (96 East - 102<br>โซน 48 (102 East - 10<br>hemisphere • N © S                          | ແປລັງຄາທາດ UTM ເປັນ E<br>5584)<br>>><br>ເປີໂຜນ)<br>East)<br>§ East)                                             | LAT<br>LONG | Geographic<br>(degrees decimal)          |
| UTM<br>(האטרונענעע ער<br>א (Easting)<br>Zone (* הפסטר<br>זענע 47 (96 East - 102<br>זענע 48 (102 East - 100<br>hemisphere * N © S                                       | แบลงดาพกด UTM เบน L<br>5584)<br><                                                                               | LAT<br>LONG | Geographic<br>(degrees decimal)          |

#### ▶ คลิกปุ่มบันทึก เพื่อบันทึกข้อมูล

#### เมนูรายการ GIS

เมนูรายงาน GIS เป็นเมนูที่แสดงข้อมูลรายงานการระบุค่าพิกัคโครงการในระบบ E-Plan จากเมนูระบุ พิกัคโครงการ ซึ่งจะแสดงพิกัคโครงการทุกโครงการที่ได้ระบุค่าไว้และแสดงข้อมูลในรูปแบบแผนที่โคยมี ขั้นตอนการดูข้อมูลดังนี้

- ▶ คลิกที่เมนูรายงาน GIS
- ▶ ระบบจะแสดงรายงานโกรงการที่ได้ลงค่าพิกัดเอาไว้
- ▶ คลิกที่ปุ่ม เปิดแผนที่

| E-Plan                                                                                                    | 皆 GIS เทศบาลเมืองสุไหงโก-ลก [ปีงบประมาณ                                | u 2561]                       |                     |
|----------------------------------------------------------------------------------------------------|------------------------------------------------------------------------|-------------------------------|---------------------|
| กรมฯ                                                                                                    | ชื่อโครงการ<br>1 โครงการก่อสร้างและเห็นปรุงถนน คสด. อนนโต้เถือเป ขออ ค | สถานะการคำเนินการ<br>รัสปานหม | ประบทโครงการ<br>กาม |
| จังหวัด (นราธิวาส)                                                                                                    |                                                                        | เปิดแตนที่                    |                     |
| อำเภอ (สุไหงโก-ลก)                                                                                                    |                                                                        |                               |                     |
| อปท. (เทศบาลเมืองสุไหงโก-ลก)                                                                                                    |                                                                        |                               |                     |
| <ul> <li>ม้อมูล อปท:</li> <li>ม้อมูล ประชากรและขุมชม</li> <li>ริสัยหัดน์</li> <li>ขุทรศาสตร์ อปท.</li> <li>จัดทำแหน</li> <li>พ.08</li> <li>รายงาน พ.01</li> <li>รายงาน พ.02</li> <li>รายงาน พ.02</li> <li>รายงาน พ.03</li> <li>รายงาน พ.03</li> <li>รายงาน พ.05</li> <li>รายงาน พ.05</li> <li>รายงาน พ.06</li> <li>รายงาน พ.06</li> <li>รายงาน พ.08</li> <li>เปลี่ยนแปลงแผน</li> <li>ขออนุมัติงบประมาณ</li> <li>ลงนามสัญญาโครงการ</li> <li>เป็กจ่าย</li> <li>สถานะการศานนินการ</li> <li>ระบุพิกิตโลรงการ 4 ปี</li> <li>GIS</li> <li>พาจุดพักต</li> </ul> |                                                                        |                               |                     |

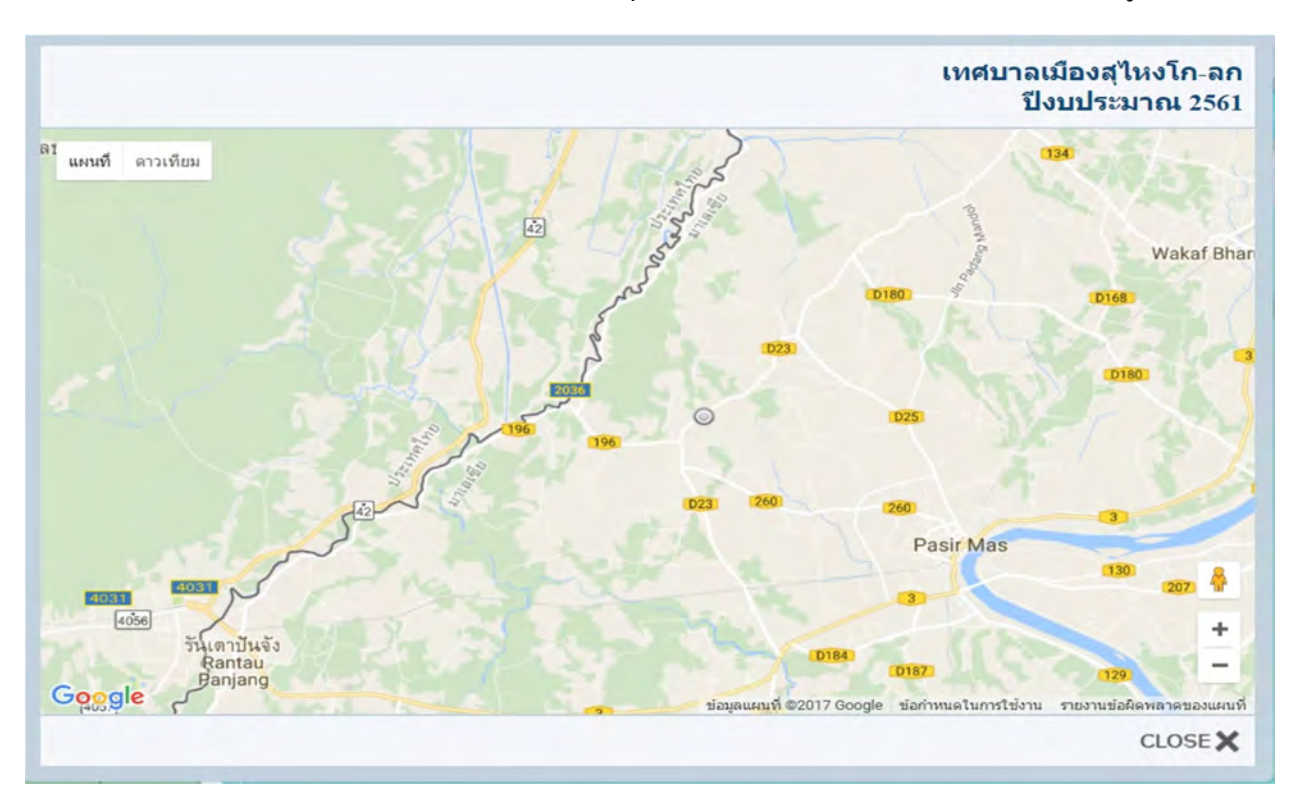

#### 🕨 ระบบจะแสดงหน้าจอแผนที่ เพื่อระบุพิกัด หรือ ตำแหน่ง โครงการที่ได้บันทึกข้อมูลไว้

ผู้ใช้งานสามารถนำ Pointer ของ mouse ไปวางที่ตำแหน่งของโครงการ ระบบจะแสดง รายละเอียดโครงการ

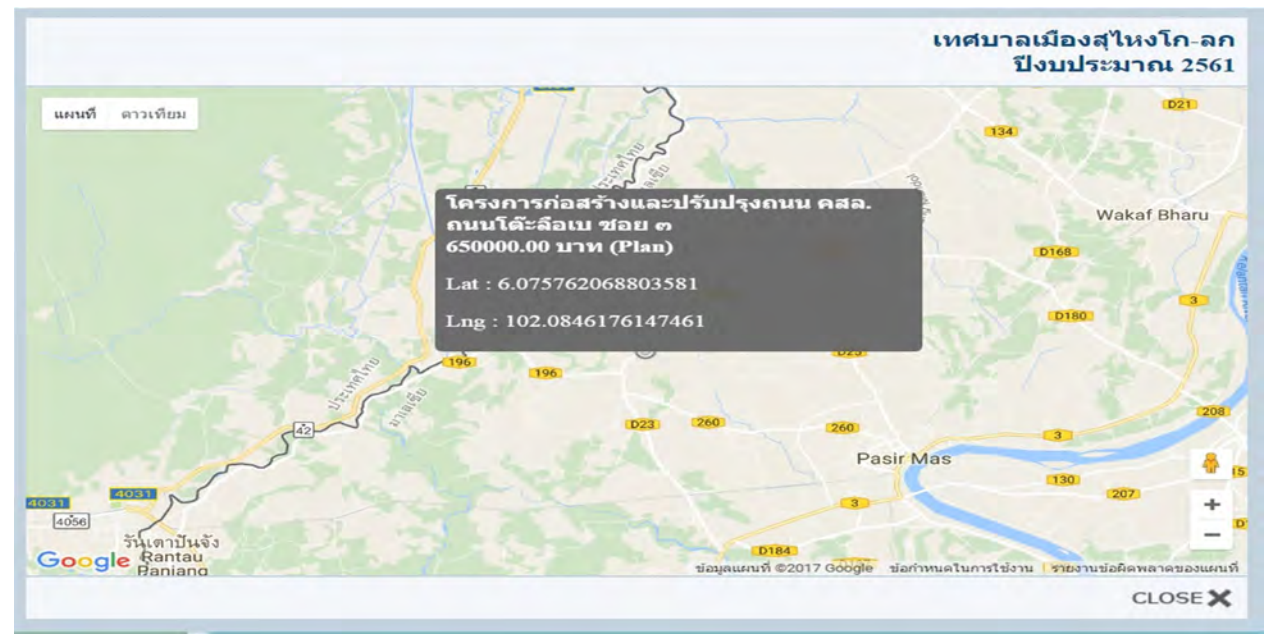

# เมนูหาจุดพิกัด

เมนูหาพิกัดในระบบ e-plan มีไว้เพื่ออำนวยความสะดวกให้กับผู้ใช้งานระบบ e-plan ในการหาค่าพิกัด บนแผนที่ google map ซึ่งหากผู้ใช้งานต้องการหาค่าพิกัด ณ บริเวณ หรือ ตำแหน่งที่ต้องการก็สามารถใช้งาน เมนูนี้ได้ ซึ่งค่าที่ได้จากการใช้งานเมนูนี้คือ ค่าพิกัดที่เป็น lat และ long สามารถนำก่าพิกัดเหล่านี้ไปใช้กับงาน อื่นๆ ได้ตามต้องการ และในขณะเดียวกันหากผู้ใช้งานมีก่าพิกัดอยู่แล้วแต่ไม่ทราบว่าก่าพิกัดที่มีอยู่นั้น อยู่ที่ไหน หรอตำแหน่งใดบนแผนที่ ก็สามารถนำก่าพิกัดที่ได้มาใส่ในระบบแล้วกดย้อนไปดูบนแผนที่ได้

# <u>ขั้นตอนการหาจุดพิกัดจากแผนที่</u>

| Main Menu                                                                                                    | อินดีต่อนรับ เจ้าหน้าที่วิเคราะห์               | อบจ.กระบี่ | [ขณะนี้ ดำเนินการในปังบประมาณ 2561] | เปลี่ยนปังบประมาณ |
|----------------------------------------------------------------------------------------------------|-------------------------------------------------|------------|-------------------------------------|-------------------|
| อปท. (อบจ.ทระบี่)                                                                                                    | 💡 หาจุดพิกัก <sup>ต</sup>                       |            |                                     |                   |
| <ul> <li>ม้อมูล อปท.</li> <li>ม้อมูล ประชากรและชุมชม</li> <li>รัสขารัคม์</li> <li>มุทธศาสตร์ อปท.</li> <li>ม้อาสาสตร์ อปท.</li> <li>ม้อาสาสตร์ อปท.</li> <li>ม้อาสาสตร์ อปท.</li> <li>ม้อาสาสตร์ อปท.</li> <li>ม้อาสาสตร์ อปท.</li> <li>ม้อาสาสตร์ อปท.</li> <li>ม้อาสาสตร์ อปท.</li> <li>ม้อาสาสตร์ อปท.</li> <li>ม้อาสาสตร์ อปท.</li> <li>ม้อาสาสตร์ อปท.</li> <li>ม้อาสาสตร์ อปท.</li> <li>ม้อาสาสตร์ อปท.</li> <li>ม้อาสาสตร์ อปท.</li> <li>ม้อาสาสตร์ อปท.</li> <li>ม้องชาม ผ.01</li> <li>รายงาม ผ.02</li> <li>รายงาม ผ.04</li> <li>รายงาม ผ.05</li> <li>รายงาม ผ.05</li> <li>รายงาม ผ.06</li> <li>รายงาม ผ.06</li> <li>รายงาม ผ.08</li> <li>มปลี่ยนแปละแลน</li> <li>ม้อออมมีคือนประมาณ</li> <li>รายงามขอองมประมาณคงเหลือ (ชาตร์)</li> <li>รายงามขอองมประมาณคงเหลือ (ชาตร์)</li> <li>ผู้ รายงาม GIS</li> <li>ม่อออมที่รับ</li> </ul> | กตเพื่อเลือกแผนที่ 💭<br>สะดิจูด 0<br>ลองดีจูด 0 |            |                                     |                   |

🕨 คลิกเลือกเมนูหาจุคพิกัค

หน้าจอแสดงหาจุดพิกัด

- ▶ คลิกปุ่มเลือกแผนที่ 
  ระบบจะแสดงแผนที่ขึ้นมาเพื่อให้เลือกตำแหน่ง
- ▶ เลือกตำแหน่งบนแผนที่ที่ต้องการ

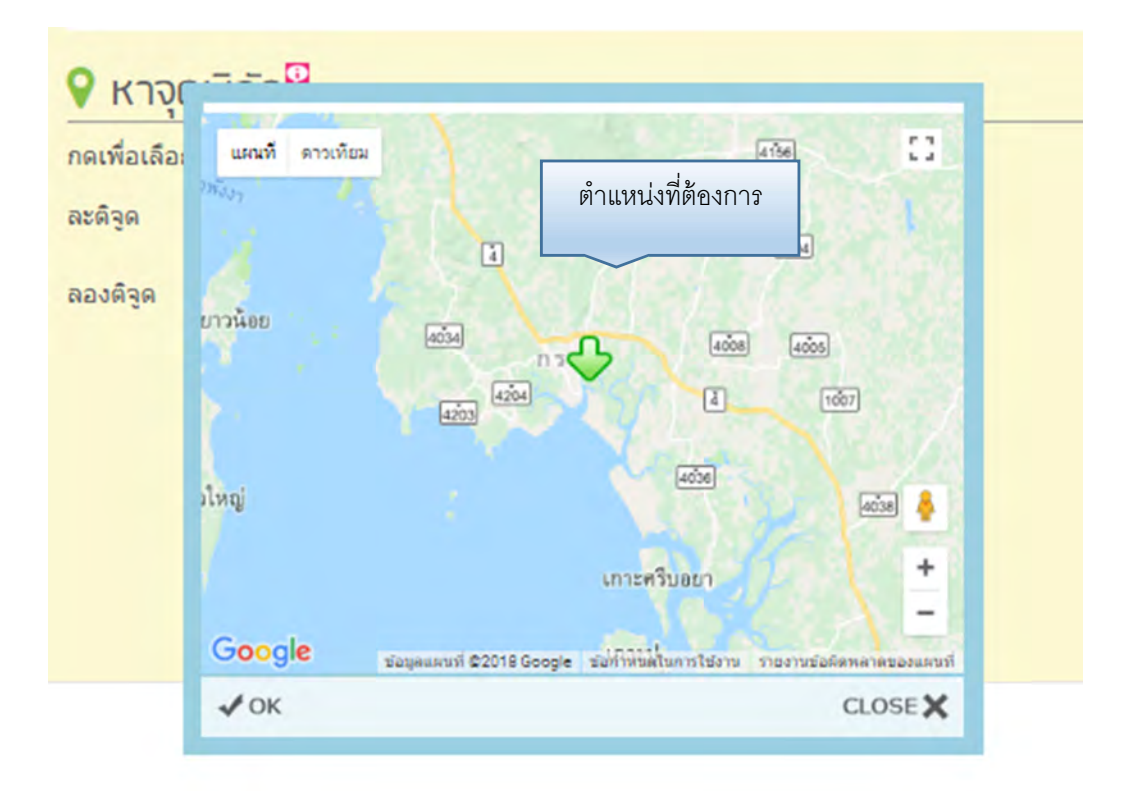

- ▶ คลิกปุ่ม OK เพื่อออกจากหน้าจอแผนที่
- ▶ ระบบจะแสดงก่าพิกัดในช่องแสดงก่าพิกัด ผู้ใช้งานสามารถนำก่าพิกัดไปใช้ประโยชน์ได้

| กดเพื่อเลือกแผนที่ 🖸  📓 |
|-------------------------|
| ละดิจูด 8.0646697:      |
| ลองดิจูด 98.926566:     |

# <u>ขั้นตอนการป้อนค่าพิกัดเพื่อค้นหาตำแหน่งบนแผนที่</u>

- คลิกเลือกเมนูหาค่าพิกัด
- ▶ นำค่าพิกัดที่ต้องการหาตำแหน่งจากแผนที่มาใส่ในช่องพิกัด

| 💡 หาจุดพิกัก <sup>อ</sup> |            |   |
|---------------------------|------------|---|
| กดเพื่อเลือกแผนที่ 🖸 🛛 📓  |            |   |
| ລະດີຈູດ                   | 9.0646697: | • |
| ลองดิจูด                  | 99.926566: |   |

- คลิกปุ่มเลือกแผนที่
- ▶ ตรวจสอบตำแหน่งบนแผนที่เพื่อให้มั่นใจว่าก่าพิกัดที่ใส่มานั้นถูกต้อง

| แผนที่ ดาวเทียม |                                                        |                           |
|-----------------|--------------------------------------------------------|---------------------------|
|                 |                                                        |                           |
| 3000            | 4232                                                   |                           |
|                 |                                                        |                           |
| 401             | 196                                                    | +                         |
| Google          | 4232<br>ข้อมูลแผนที่ ©2018 Google ชื่อกำหนดในการใช้งาน | รายงานข้อคิดหลาดของแผนที่ |
| √ ок            |                                                        | CLOSE 🗙                   |